## TEMA 7.- El Explorador de Windows. Gestión de carpetas y archivos. Operaciones de búsqueda. Herramientas "Este Equipo" y "Acceso rápido". Accesorios. Herramientas del sistema

| 1. | El Explorador de Windows                     | pág 157 |
|----|----------------------------------------------|---------|
| 2. | Gestión de carpetas y archivos               | pág 162 |
| 3. | Operaciones de búsqueda                      | pág 167 |
| 4. | Herramientas "este equipo" y "acceso rápido" | pág 169 |
| 5. | Accesorios                                   | pág 171 |
| 6. | Herramientas del sistema                     | pág 175 |
| 7. | Preguntas exámenes estado                    | pág 186 |

## 1.- El Explorador de Windows

Herramienta o aplicación de Windows que permite organizar, controlar y gestionar los archivos y carpetas de las distintas unidades de nuestro ordenador. Muestra la estructura jerárquica de archivos, carpetas y unidades del equipo. También permite visualizar las unidades de red que han sido asignadas a letras de unidad en el equipo. Mediante el Explorador de Windows, se puede copiar, mover, cambiar el nombre y buscar archivos y carpetas, entre otras operaciones.

Se puede conocer el Explorador de Windows como Administrador de Archivos, aunque este término es más utilizado en versiones anteriores de Windows.

Se puede acceder al Explorador de Windows:

- Desplegando el menú Inicio haciendo clic en el botón Inicio
- Seleccionando la opción 'Sistema de Windows'
- Haciendo un clic en el acceso directo 'Explorador de archivos'

Otra forma de acceder al Explorador de Windows es abriendo cualquier carpeta del escritorio o del menú Inicio, o diciendo o escribiendo "Explorer" en el buscador de la barra de Tareas

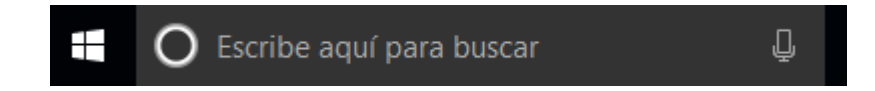

## ELEMENTOS DE LA VENTANA DEL EXPLORADOR DE WINDOWS

La barra de Título > Se mantiene el menú de control en el lado izquierdo y los botones de minimizar, maximizar, restaurar y cerrar en el lado derecho. Nos muestra el nombre de la carpeta o la unidad en la que nos encontramos posicionado. La barra de dirección, que muestra la ruta mediante una barra de dirección y un buscador de ficheros, carpetas o unidades justo a la derecha de esta, se encuentra ahora debajo de la cinta de opciones, cuando tenemos activada esta opción con la combinación de teclas "Ctrl + F1". Esta barra nos indica dónde estamos situados y qué otras carpetas están en el mismo nivel jerárquico. Dispone de los botones adelante, atrás, ubicaciones recientes y arriba del navegador. Además, nos irán apareciendo nuevas fichas o pestañas dependiendo del elemento que tengamos seleccionado.

| 📙   🕑 📙 🎾 🚽 |        |           |       | Herramientas de acceso directo | Herramientas de aplicación | Documentos |
|-------------|--------|-----------|-------|--------------------------------|----------------------------|------------|
| Archivo     | Inicio | Compartir | Vista | Administrar                    | Administrar                |            |

| 📕 I 🖸 📕 🎾 🖛 I                                                                                               | Herramien                                               | tas de acceso directo   | Herramientas o          | le aplicación    | Documentos                         |             |                                     |                  | - | ×          |
|----------------------------------------------------------------------------------------------------|---------------------------------------------------------|-------------------------|-------------------------|------------------|------------------------------------|-------------|-------------------------------------|------------------|---|------------|
| Archivo Inicio Compartir                                                                                    | Vista                                                   | Administrar             | Admini                  | strar            |                                    |             |                                     |                  |   | ^ <b>?</b> |
| Anclar al<br>Acceso rápido                                                                                  | Cortar<br>Copiar ruta de acceso<br>Pegar acceso directo | Mover Copiar<br>a • a • | ninar Cambiar<br>nombre | Nueva<br>carpeta | Nuevo elemento 🔻<br>Fácil acceso 🔻 | Propiedades | ा Abrir ▼<br>Modificar<br>Mistorial | Seleccionar todo |   |            |
| Portapapele                                                                                                 | s                                                       | Organiz                 | ar                      | 1                | luevo                              | A           | brir                                | Seleccionar      |   |            |
| $\leftarrow \rightarrow \checkmark \uparrow$ $\bigcirc$ > Documentos $\checkmark \bigcirc$ Buscar en $\rho$ |                                                         |                         |                         |                  |                                    |             |                                     |                  |   |            |

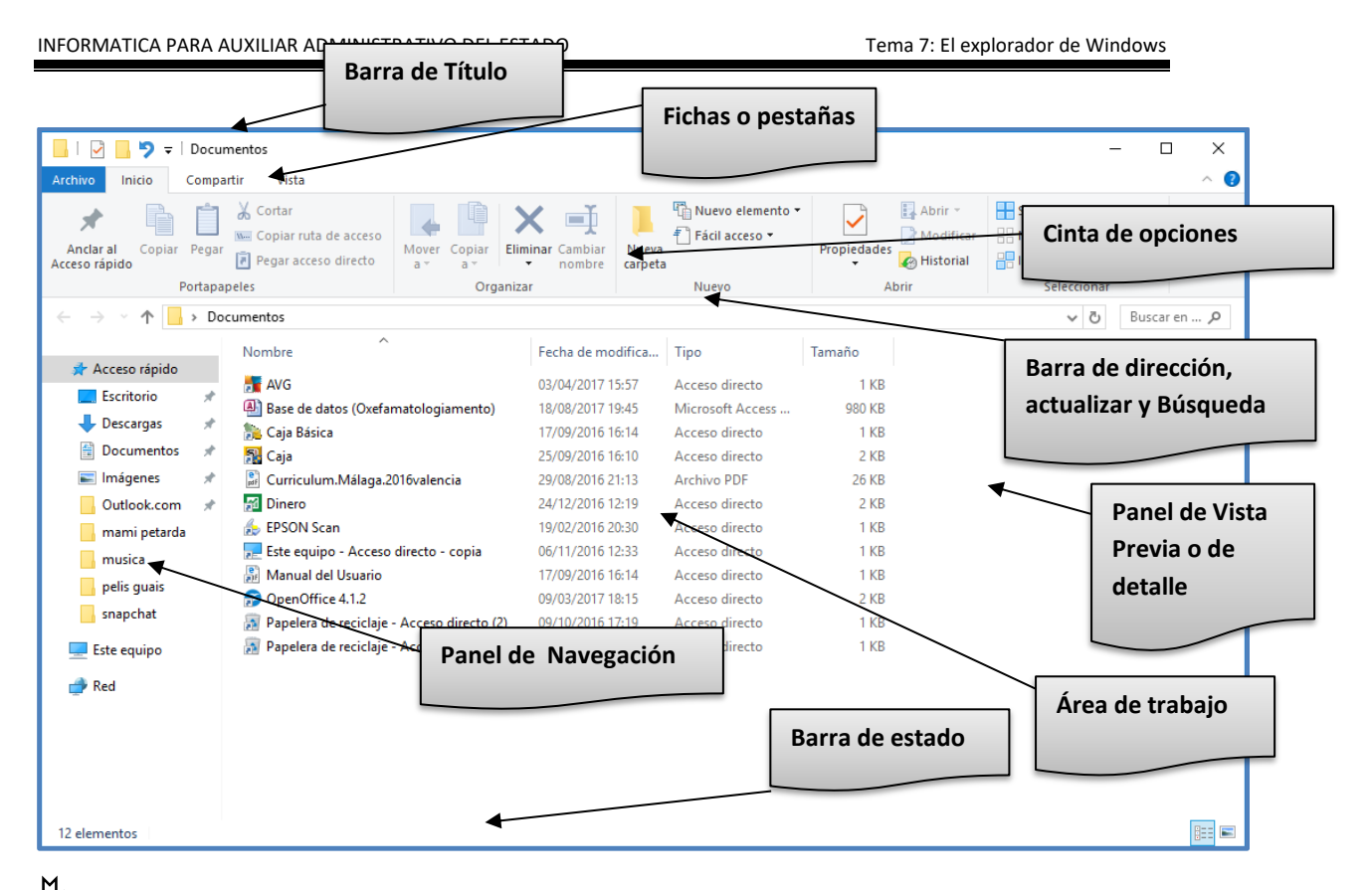

Las fichas o pestañas > Contienen en la cinta de opciones, todas las operaciones del Explorador de Windows agrupadas en grupos de comandos como "Organizar", "Portapapeles", "Nuevo", "Abrir", "Enviar", "Compartir con". Para activar los comandos se pueden hacer clic sobre el icono correspondiente o pulsar la combinación de teclas Alt o F10 más la letra Key Tips.

Ficha Inicio Son botones para acceder rápidamente a las operaciones más utilizadas. Aparecerán nuevos comandos según el contenido de la carpeta en la que nos situemos, como Presentación, Reproducir, Imprimir, Correo electrónico, etc. Los comandos por defecto:

- **Portapapeles:** Contiene los comandos mas usados por el usuario, cortar, copiar, pegar, pegar acceso directo, copiar ruta de acceso y anclar al Accesos rápido.
- **Organizar:** Contiene comandos comunes como mover, copiar a, eliminar, cambiar nombre
- **Nuevo:** Nueva carpeta, nuevo elemento y Fácil acceso
- Abrir: Abre propiedades, elementos del área de trabajo y propiedades
- Seleccionar: Todo, Ninguno o Invertir selección.

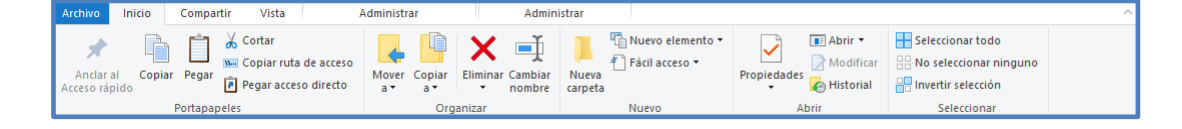

Ficha compartir: Permite compartir aplicaciones y ficheros o carpetas con otros usuarios mediante correo electrónico, comprimir, grabar en disco, enviar por fax, a usuarios específicosy modificar el nivel de Seguridad avanzada.

|                              | Campartir Caje Básicalnk   Este elemento se compartirá.   Correo Image: Correo Sector Sector S |
|------------------------------|----------------------------------------------------------------------------------------------------|
| Compartir Correo electrónico | ar en disco<br>imir<br>ar por fax Usuarios específicos<br>Usuarios específicos<br>Usuarios específicos                                                                                                    |
| Enviar                       | Compartir con                                                                                                    |

Ficha Vista: Permite visualizar los elementos de la ventana como los Paneles (Navegación, Vista Previa y Detalles), y el área de trabajo de distintas formas o vistas, Ordenar y permitir ver las extensiones y elementos ocultos. También se pueden seleccionar dos vistas desde la barra de estado (Detalles Ctrl + Alt + 6 e Iconos grandes Ctrl + Alt + 2). Contiene las siguientes vistas:

- Iconos Muy Grandes: Ctrl + Alt + 1
- Iconos Grandes: Ctrl + Alt + 2
- Iconos Medianos: Ctrl + Alt + 3
- Iconos Pequeños Ctrl + Alt + 4: Representa los archivos y carpetas con imágenes de un tamaño inferior a las imágenes de la vista Mosaico. En esta vista se visualizan sólo los nombre debajo de la imagen. Se organizan los objetos por filas.
- Lista Ctrl + Alt + 5: Representa los archivos y carpetas con imágenes de reducido tamaño y sólo el nombre en el lado derecho. En esta vista se organizan los objetos por columnas, es decir, de arriba hacia abajo.
- Detalles Ctrl + Alt + 6: Representa los archivos y carpetas con imágenes de reducido tamaño y en el lado derecho aparece el nombre seguido de una serie de campos (Tamaño, Tipo, Fecha de modificación,...) pertenecientes a las Propiedades del objeto. En esta vista se organizan los objetos, de arriba hacia abajo.
- Mosaicos Ctrl + Alt + 7: Representa los archivos y carpetas con una imagen de tamaño mediano y en el lateral derecho aparece su nombre. Si es un archivo el elemento representado, además presenta su tipo y tamaño. En la vista mosaico, los objetos se organizan por filas, es decir, de izquierda a derecha

 Contenido Ctrl + Alt + 8: Muestra la información de detalles pero con la vista de Mosaico.

|                            | Lconos muy grandes | E Iconos grandes | *<br>+ |                   | 2                                 | 8,8,8         |
|----------------------------|--------------------|------------------|--------|-------------------|-----------------------------------|---------------|
| Panel de 📺<br>navegación 🕶 | ₿₿ Lista           | EE Detalles      | Ŧ      | Vista<br>actual • | Mostrar u<br>ocultar <del>•</del> | Opciones<br>• |
| Paneles                    | D                  | liseño           |        |                   |                                   |               |

Ficha Archivo: Permite abrir nueva ventana, Opciones, Ayuda y cerrar

Ayuda y soporte técnico de Windows: F1

- Mostrar/Ocultar el Panel de Vista Previa: Ctrl + F1
- Archivo Lugares frecuentes Abrir <u>n</u>ueva ventana 1 Escritorio \* 2 Descargas \* Abrir Windows PowerShell \* 3 Documentos 4 Imágenes Cambiar opciones de carpeta y búsqueda 5 Outlook.com 6 pelis guais Ay<u>u</u>da 7 mami petarda 8 snapchat <u>Cerrar</u> <u>9</u> musica VideoFX
- Panel de Navegación: Aparecen unidades lógicas y carpetas, no muestra archivos. Las distintas ubicaciones las vemos ordenadas jerárquicamente y podemos distinguir qué carpeta pertenece a qué otra gracias a una leve tabulación a la derecha. Viene gráficamente de forma jerárquica como el antiguo árbol de directorio.
  - Acceso rápido: Contiene Descargas, Escritorio y Sitios recientes. Sitios recientes nos puede resultar muy útil, porque guarda un enlace directo a las últimas carpetas visitadas.
  - Este Equipo.
  - o Red.

0

También observamos unas pequeñas flechas junto al nombre de cada carpeta. Estas flechas permiten, mediante un clic sobre ellas, desplegar o contraer una carpeta, es decir, mostrar u ocultar sus subcarpetas sin tener que ir abriéndolas.

Panel de Vista Previa: Muestra el contenido del fichero que tenemos seleccionado dentro de la carpeta o biblioteca. Alt + P